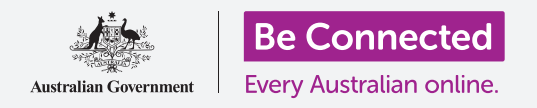

#### Học cách truy cập nhanh chóng và dễ dàng các cài đặt thông thường.

**Trung tâm kiểm soát** trên iPhone của quý vị cho phép quý vị nhanh chóng truy cập các cài đặt hữu ích. Quý vị có thể dùng nó để điều chỉnh chế độ âm thanh và độ sáng màn hình, và nhanh chóng truy cập Wi-Fi, dữ liệu di dộng, camera và đèn pin trên điện thoại.

#### Quý vị sẽ cần những gì

Trước khi bắt đầu, quý vị hãy kiểm tra xem điện thoại của quý vị đã được sạc đầy pin chưa và có hiển thị màn hình **Home** không. Phần mềm hệ vận hành cũng cần phải được cập nhật đầy đủ.

#### Những bước đầu tiên

**Trung tâm kiểm soát** gom nhiều tính năng thường dùng vào một nơi trên iPhone của quý vị, vì vậy quý vị sẽ không cần phải tìm kiếm chúng trong các danh sách và thư mục.

Quý vị có thể mở **Trung tâm kiểm soát** bất cứ lúc nào, khi quý vị đang sử dụng một ứng dụng, đang gọi điện thoại hoặc trên một trang mạng.

- Tùy thuộc vào đời iPhone của quý vị, quý vị có thể dùng ngón tay vuốt màn hình từ dưới lên hoặc từ trên xuống. Quý vị cần bắt đầu vuốt khi ngón tay đặt ở trong viền ngoài, là vùng màu đen hoặc trắng bao quanh màn hình. Trong hướng dẫn này, chúng ta sẽ vuốt từ dưới màn hình lên.
- Vuốt từ dưới màn hình lên trên để mở Trung tâm kiểm soát.
- **3.** Để đóng **Trung tâm kiểm soát**, vuốt xuống từ bất cứ đâu trên màn hình.

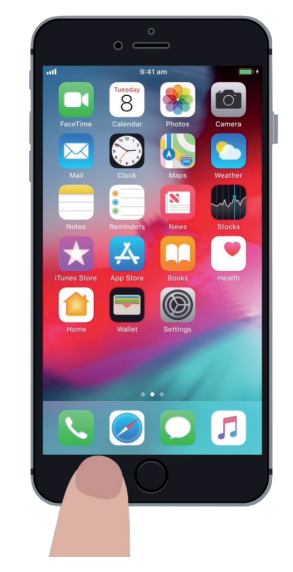

Để vuốt mở Trung tâm kiểm soát, hãy bắt đầu với ngón tay đặt ở viền ngoài của điện thoại

#### Điều chỉnh âm thanh và độ sáng màn hình

**Trung tâm kiểm soát** thể hiện đa dạng các biểu tượng cài đặt và tính năng. Có thể iPhone của quý vị nhìn hơi khác, nhưng đừng lo lắng - quý vị vẫn có thể làm theo.

Hai trong số những điều đầu tiên quý vị nhận thấy trong **Trung tâm kiểm soát** là 2 thanh trượt lớn. Một cái điều chỉnh độ sáng màn hình, cái còn lại điều chỉnh âm lượng.

Để thay đổi **độ sáng màn hình** iPhone của quý vị, quý vị có thể sử dụng thanh trượt có biểu tượng mặt trời trên đó.

- Đặt ngón tay lên phần màu trắng của thanh trượt và trượt nó xuống để giảm độ sáng màn hình. Đây là thao tác thuận tiện để tiết kiệm dung lượng pin.
- Vuốt ngón tay lên trên để tăng độ sáng, để dễ đọc màn hình hơn dưới ánh nắng mặt trời.
- Khi đã hài lòng với độ sáng rồi, quý vị bỏ ngón tay ra khỏi thanh trượt để ấn định nó.

Để điều chỉnh **âm lượng** của nhạc và video mở trên iPhone của mình, quý vị sử dụng thanh trượt có biểu tượng chiếc loa trên đó.

- Đặt ngón tay lên phần màu trắng và vuốt nó lên trên để tăng âm lượng, và vuốt xuống để giảm âm lượng.
- Khi trượt xuống đến cuối cùng sẽ tắt tiếng hoàn toàn, việc này có thể hữu ích khi quý vị không muốn bị làm phiền bởi các cuộc gọi hoặc thông báo tin nhắn.
- Khi tìm được mức độ quý vị hài lòng, hãy bỏ ngón tay ra khỏi thanh trượt để ấn định nó.

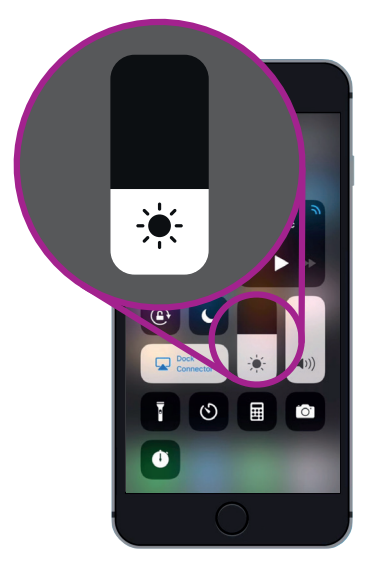

Dùng thanh trượt để điều chỉnh độ sáng màn hình

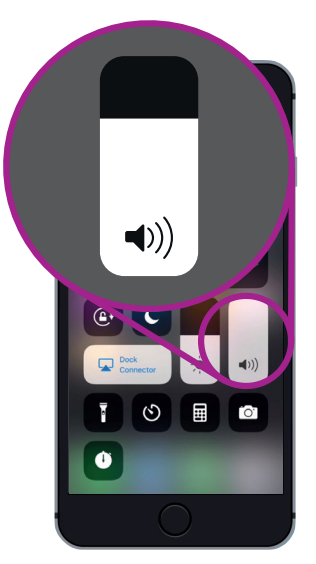

Dùng thanh trượt để điểu chỉnh âm lượng

### Việc tắt tiếng hoàn toàn có thể hữu ích khi quý vị không muốn bị làm phiền bởi các cuộc gọi hoặc thông báo tin nhắn.

#### Kiểm soát kết nối không dây

Quý vị có thể kiểm soát các cài đặt khác nhau trên iPhone bằng cách nhấn vào các biểu tượng trong **Trung tâm kiểm soát**. Khi bị tắt, các biểu tượng sẽ có màu trắng. Giờ hãy cùng nhau xem một số cài đặt hữu ích nhất.

Biểu tượng **Wi-Fi** cho phép iPhone kết nối internet thông qua Wi-Fi tại nhà quý vị hoặc một mạng Wi-Fi công cộng miễn phí.

- **1.** Nhấn vào biểu tượng đó để bật hoặc tắt **Wi-Fi**.
- 2. Nhấn và giữ biểu tượng để xem tên mạng quý vị đang kết nối.
- Nhấn vào bất cứ đầu trên màn hình để quay về Trung tâm kiểm soát.

Khi quý vị ở ngoài phạm vi Wi-Fi nhà, hãy bật biểu tượng **Dữ liệu di động** lên để kết nối iPhone với internet thông qua mạng điện thoại di động, như vậy quý vị luôn được kết nối. Nhấn vào biểu tượng đó để tắt hoặc bật dữ liệu di động.

Biểu tượng **Chế độ máy bay** ngắt việc truy cập vào **Wi-Fi** và **Dữ liệu di động**, có nghĩa là iPhone không thể gửi hoặc nhận cuộc gọi và tin nhắn, hoặc truy cập internet.

- Chế độ máy bay thường được tắt. Nhấn vào biểu tượng này để bật nó lên. Một số biểu tượng khác trong phần này của Trung tâm kiểm soát sẽ chuyển sang màu trắng, cho thấy là các tính năng này đang được tắt.
- Nhấn vào biểu tượng đó để tắt Chế độ máy bay. Wi-Fi và dữ liệu di động của quý vị sẽ được mở lại.

Thông thường, quý vị sẽ mở **Chế độ máy bay** khi đang bay, trước khi cất cánh hoặc hạ cánh. Nhưng nó cũng là cách thuận tiện để ngắt kết nối internet, ví dụ khi quý vị chỉ muốn sử dụng iPhone để chụp ảnh.

Thông thường, nếu quý vị đã cài đặt iPhone của mình để gọi điện thoại không dùng tay thông qua loa trên xe hơi của quý vị, thì biểu tượng **Bluetooth** cho biết liệu tính năng này đang tắt hay mở.

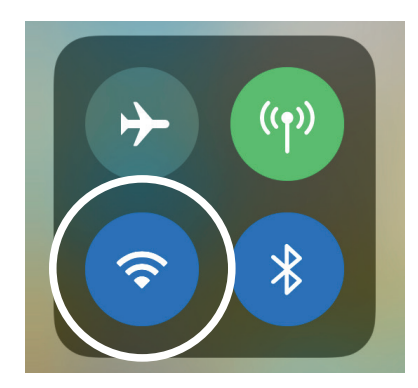

Biểu tượng này cho biết quý vị đang kết nối với một mạng Wi-Fi

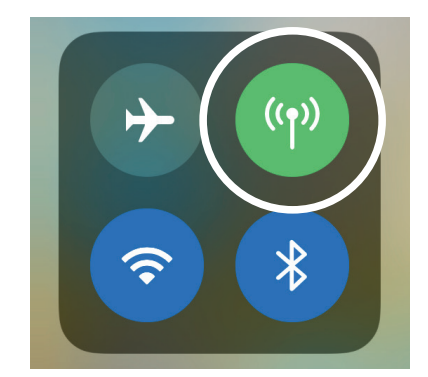

Biểu tượng này có nghĩa là iPhone của quý vị đang kết nối với internet thông qua một mạng dữ liệu di động.

#### Dùng iPhone làm đèn pin

Tính năng đèn pin rất tiện lợi. Nó bật đèn LED flash của camera lên để có được một ngọn đèn rất sáng. Điều này có nghĩa là nếu quý vị có điện thoại bên mình, quý vị sẽ không bao giờ bị chìm trong bóng tối.

- **1.** Nhấn vào biểu tượng **Đèn pin** để mở đèn pin.
- 2. Để điều chỉnh độ sáng của đèn pin, nhấn và giữ biểu tượng đèn pin cho tới khi xuất hiện một thanh công cụ.
- 3. Vuốt ngón tay lên bên trên thanh công cụ để tăng độ sáng của đèn pin, và vuốt xuống để giảm độ sáng. Sau đó nhấn vào bất cứ đâu bên ngoài thanh công cụ để trở về Trung tâm kiểm soát.
- 4. Nhấn lại vào biểu tượng để tắt đèn pin. Quý vị đừng quên thao tác này, nếu không đèn pin sẽ nhanh chóng ngốn hết dung lượng pin điện thoại của quý vị.

#### Sử dụng đường tắt đến camera

Quý vị có thể sử dụng **Trung tâm kiểm soát** để nhanh chóng truy cập camera trên iPhone. Điều này rất tiện lợi để chụp được những khoảnh khắc bất ngờ. Nếu muốn đi thẳng vào ứng dụng camera, quý vị chỉ cần nhấn vào biểu tượng camera.

#### Chuẩn bị sẵn sàng cho việc tùy chỉnh Trung tâm Kiểm soát

Quý vị có thể thay đổi những tính năng kiểm soát xuất hiện trong **Trung tâm kiểm soát** để phù hợp với mình. Có thể quý vị muốn xóa một số tính năng không sử dụng và thêm vào những tính năng khác. Để làm điều này, trước tiên chúng ta cần mở ứng dụng **Cài đặt**.

- Nhấn vào nút Home để hiển thị màn hình Home, sau đó nhấn vào ứng dụng Cài đặt để mở thư mục cài đặt.
- Trên thư mục Cài đặt, kéo xuống cho tới khi quý vị nhìn thấy Trung tâm kiểm soát, sau đó nhấn vào nó.

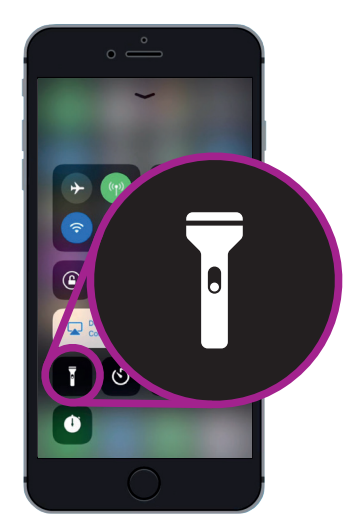

Các biểu tượng đèn pin sẽ biến iPhone của quý vị thành một ngọn đèn.

- **3.** Để thêm vào hoặc bỏ ra các tính năng trong **Trung tâm** kiểm soát, nhấn vào **Tùy chỉnh kiểm soát**.
- 4. Trên màn hình Tùy chỉnh, các tính năng đã xuất hiện trong Trung tâm kiểm soát sẽ được liệt kê trước. Để bỏ ra một tính năng, nhấn vào chấm đỏ bên cạnh tên của nó.
- 5. Kéo xuống để xem danh sách các tính năng bổ sung mà quý vị có thể thêm vào Trung tâm kiểm soát. Chúng ta sẽ thêm vào một tính năng gọi là Kính lúp.

#### Thêm tính năng Kính lúp

Kính lúp cho phép quý vị sử dụng camera iPhone như một chiếc kính lúp khi tăng kích cỡ chữ trên màn hình iPhone. Tính năng này hữu ích cho những việc như đọc các thông tin in nhỏ trên hóa đơn. Bây giờ thì quý vị đã sẵn sàng để thêm nó vào **Trung tâm kiểm soát**.

- Nhấn vào chấm màu xanh lá cây bên cạnh Kính lúp để thêm nó vào. Biểu tượng này sẽ biến mất khỏi danh sách, nhưng đừng lo. Nó không đi đâu xa cả!
- Hãy kéo lên trên đầu màn hình Tùy chỉnh. Bây giờ Kính lúp đã có trong danh sách các tính năng được đưa vào trong Trung tâm kiểm soát.
- 3. Để kiểm tra, quý vị hãy vuốt từ dưới màn hình lên để mở Trung tâm kiểm soát. Quý vị sẽ thấy bây giờ biểu tượng này đã được đưa vào trong các cài đặt - chỉ cần nhấn vào nó để kiểm tra.

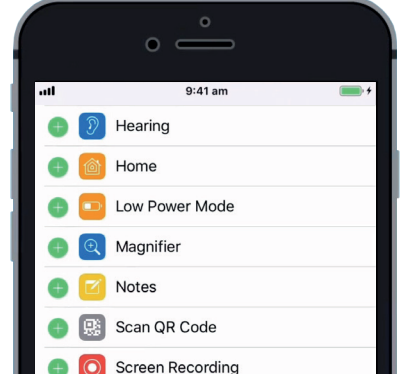

Khi quý vị nhấn vào chấm màu xanh lá cây, Kính lúp sẽ được thêm vào Trung tâm kiểm soát